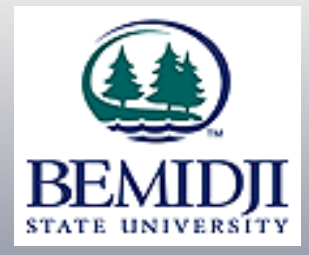

# **Real-time Web Grading**

**Improved Process:** 

•Create real-time web functionality that edits faculty entered grades for validity prior to storing them.

•Ability to save a 'draft' of grades before posting.

•Display stored grades real-time to students on the web after a faculty 'posts' the grades. Improved Process:

•Allow faculty to record last dates of attendance on the web grading screen.

•Real-time editing will ensure certain grades have a last date of attendance connected to them. This will improve compliance with Return to Title IV rules.

# **Real-time Web Grading - Quick Guide** (Detailed screens of each step are attached.) Log into e-Services with BSU ID and ID password Select Grade Entry Verify Term Select Course Select student(s) OR Enter 'Last Date of Attendance' (LDA) Enter grade(s) ('F' grade requires LDA entry\*) Save Grades as Draft or Post Grades\*\* Post LDA **Review Draft Grades**

\*those students earning a 'F' grade should be given an LDA of the last day of the term \*\*grading window opens 1 week prior to course end-date

#### Real-time Web Grading – Grade Entry – log into e-Services using your BSU ID number and ID password

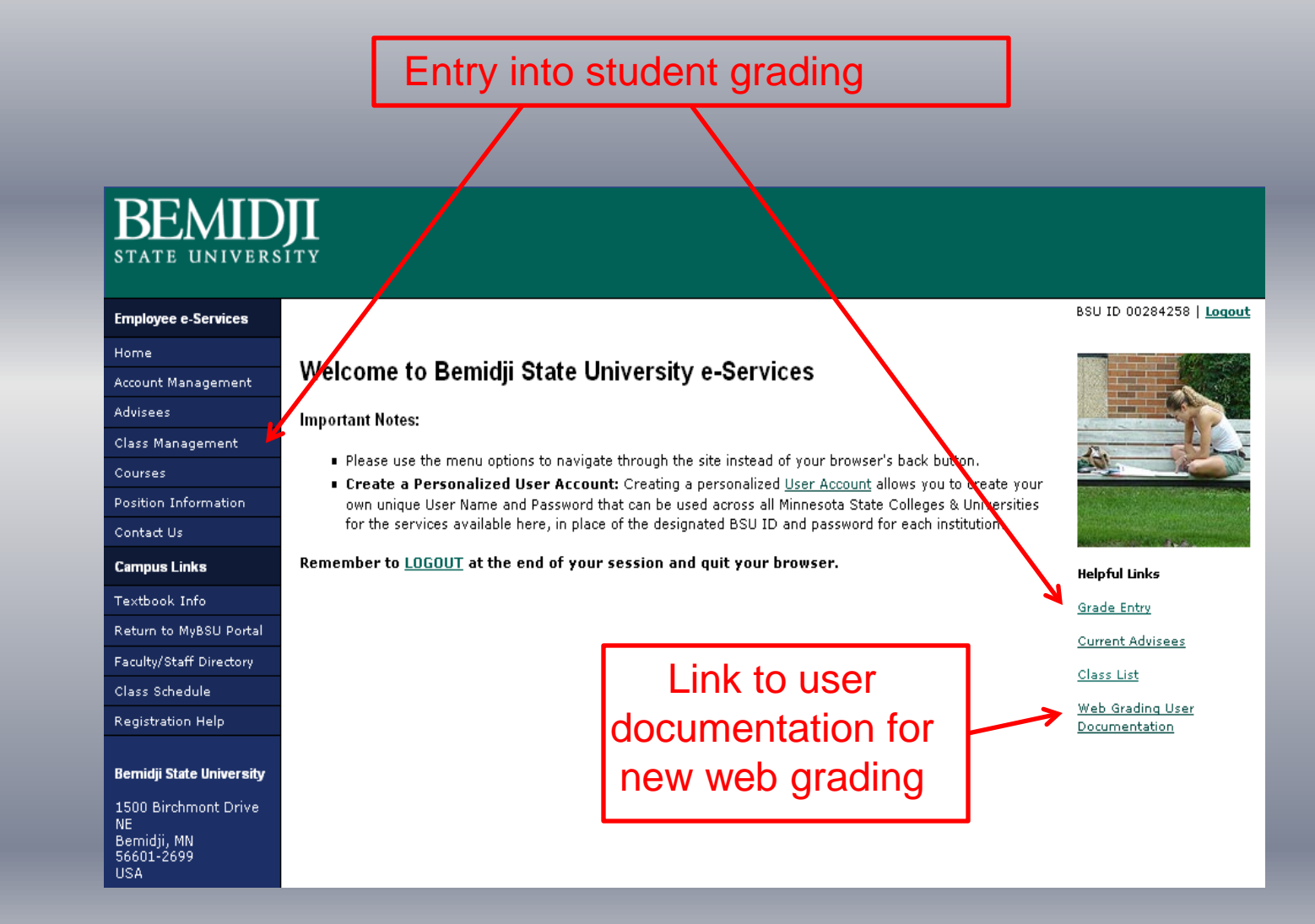

#### Real-time Web Grading – Course Listing

| BEMID<br>STATE UNIVERS      |             |                 |                   |              |                                                                    |                                |                        |  |  |
|-----------------------------|-------------|-----------------|-------------------|--------------|--------------------------------------------------------------------|--------------------------------|------------------------|--|--|
| Employee e-Services         |             |                 |                   |              | BSU IC                                                             | ) 00284258   <u>Logout</u>     |                        |  |  |
| Home                        |             |                 |                   |              |                                                                    |                                |                        |  |  |
| Account Management          | Course      | e List a        | and Gr            | ade E        | ntry Select semester fro                                           | Select semester from dropdown. |                        |  |  |
| Advisees                    | Work with S | emester:        | 2012 Sprin        | a 🔺          | C Default semester is                                              | s current sen                  | nester                 |  |  |
| Class Management            |             |                 | Lorz opini        | 3            | Default Semester it                                                | S current Sch                  | nester.                |  |  |
| Class List                  |             |                 |                   |              |                                                                    | 1                              | 1                      |  |  |
| Faculty Overrides           | Course ID   | Subject         | Number            | Section      | Title                                                              | Grading Status                 | View List Enter Grades |  |  |
| Grade Entry                 | 125006      | MATH            | 1170              | 55           | College Algebra                                                    | Grading is Not Yet Open        | <u>Go</u>              |  |  |
| Courses                     | 125050      | MATH            | 5064              | 01           | Number Concepts for Middle School Teachers                         | Grading is Not Yet Open        | <u>Go</u>              |  |  |
| Position Information        | 125007      | MATH            | 1470              | 53           | Precalculus                                                        | Grading is Not Yet Open        | <u>Go</u>              |  |  |
| Contact Us                  | 125051      | MATH            | 5066              | 01           | Geometry and Technology in the Middle School Mathematics Classroom | Grading is Not Yet Open        | <u>Go</u>              |  |  |
| Campus Links                | 125038      | MATH            | 2471              | 02           | Calculus I                                                         | Grading is Not Yet Open        | <u>Go</u>              |  |  |
| Textbook Info               | 125042      | MATH            | 3064              | 01           | Number Concepts for Middle School Teachers                         | Grading Not Yet Open           | <u>Go</u>              |  |  |
| Return to MyBSU Portal      | 125043      | MATH            | 3066              | 01           | Geometry and Technology in the Middle School Mathematics Classroom | Grading s Not Yet Open         | <u>Go</u>              |  |  |
| Faculty/Staff Directory     |             |                 |                   |              |                                                                    |                                |                        |  |  |
| Class Schedule              | Gra         | ading           | Stat              | us O         | ptions:                                                            |                                |                        |  |  |
| Registration Help           |             |                 |                   |              |                                                                    |                                |                        |  |  |
| Bemidji State<br>University | • G<br>a se | radin<br>electe | ig is I<br>d cour | Not Y<br>se. | et Open – view only students that a                                | re currently rec               | gistered for           |  |  |

• Grading is Open for Saving Drafts – enter grades for students that are not immediately available on the web for students to see.

1500 Birchmont Drive

NE Bemidji, MN

56601-2699 USA • Grading is Open for Posting – Enter final grades that once posted, are immediately available for students to see on the web.

• Grading is Closed – grading window is closed. For a selected course, the class roster will display with the students final grades.

#### Real-time Web Grading – Course Listing

| BEMID<br>STATE UNIVERS                                                                        |                                   |         |        |         |                                                                    |                          |                        |  |  |  |  |
|-----------------------------------------------------------------------------------------------|-----------------------------------|---------|--------|---------|--------------------------------------------------------------------|--------------------------|------------------------|--|--|--|--|
| Employee e-Services                                                                           |                                   |         |        |         | BSU ID                                                             | 00284258   <u>Logout</u> |                        |  |  |  |  |
| Home                                                                                          |                                   |         |        |         |                                                                    |                          |                        |  |  |  |  |
| Account Management                                                                            | Course                            | List a  | and Gr | ade E   | ntry                                                               |                          |                        |  |  |  |  |
| Advisees                                                                                      | Work with Semester: 2012 Spring - |         |        |         |                                                                    |                          |                        |  |  |  |  |
| Class Management                                                                              |                                   |         |        |         |                                                                    |                          |                        |  |  |  |  |
| Class List                                                                                    |                                   |         |        |         |                                                                    | 1                        |                        |  |  |  |  |
| Faculty Overrides                                                                             | Course ID                         | Subject | Number | Section | Title                                                              | Grading Status           | View List Enter Grades |  |  |  |  |
| Grade Entry                                                                                   | 125006                            | MATH    | 1170   | 55      | College Algebra                                                    | Grading is Not Yet Open  | <u>Go</u>              |  |  |  |  |
| Courses                                                                                       | 125050                            | MATH    | 5064   | 01      | Number Concepts for Middle School Teachers                         | Grading is Not Yet Open  | <u>Go</u>              |  |  |  |  |
| Position Information                                                                          | 125007                            | MATH    | 1470   | 53      | Precalculus                                                        | Grading is Not Yet Open  | <u>Go</u>              |  |  |  |  |
| Contact Us                                                                                    | 125051                            | MATH    | 5066   | 01      | Geometry and Technology in the Middle School Mathematics Classroom | Grading is Not Yet Open  | <u>Go</u>              |  |  |  |  |
| Campus Links                                                                                  | 125038                            | MATH    | 2471   | 02      | Calculus I                                                         | Grading is Not Yet Open  | <u>Go</u>              |  |  |  |  |
| Textbook Info                                                                                 | 125042                            | MATH    | 3064   | 01      | Number Concepts for Middle School Teachers                         | Grading is Not Yet Open  | <u>Go</u>              |  |  |  |  |
| Return to MyBSU Portal                                                                        | 125043                            | MATH    | 3066   | 01      | Geometry and Technology in the Middle School Mathematics Classroom | Grading is Not Yet Open  | <u>Go</u>              |  |  |  |  |
| Faculty/Staff Directory                                                                       |                                   |         |        |         |                                                                    |                          | 7                      |  |  |  |  |
| Class Schedule                                                                                |                                   |         |        |         |                                                                    |                          |                        |  |  |  |  |
| Registration Help                                                                             |                                   |         |        |         |                                                                    |                          |                        |  |  |  |  |
| Bemidji State<br>University<br>1500 Birchmont Drive<br>NE<br>Bemidji, MN<br>56601-2699<br>USA |                                   |         |        |         | Link for entry int<br>courses' student<br>grading                  | o each<br>list for       |                        |  |  |  |  |

# **Printing Class Roster**

| Employee e-Services                  |                    |                                                                         |                           |                          | Chad Vansome                   | eren HSU ID UU | 1310/43   <u>Loqout</u> |                |  |  |  |  |
|--------------------------------------|--------------------|-------------------------------------------------------------------------|---------------------------|--------------------------|--------------------------------|----------------|-------------------------|----------------|--|--|--|--|
| Home                                 |                    |                                                                         | •                         |                          |                                | SWIED TO SH    | Ident e-Services        |                |  |  |  |  |
| Account Management                   | Class F            | Roster                                                                  |                           |                          |                                |                |                         |                |  |  |  |  |
| alvisees.                            |                    | 2100 (id-1211)                                                          | Q) Eire                   | t Aid and C              |                                |                |                         |                |  |  |  |  |
| Class Management                     |                    | 100 (10.12110                                                           | <b>1</b> 3) File          | Alu allu Ci              | RALD                           |                |                         |                |  |  |  |  |
| Class List                           | 2011 St            | 2011 Summer                                                             |                           |                          |                                |                |                         |                |  |  |  |  |
| Faculty Overrides                    |                    | Grade Entry Not Vet Available                                           |                           |                          |                                |                |                         |                |  |  |  |  |
| Grade Entry                          | Grades can t       | Grades can be Posted Beginning 05/20/2011 Grade Entry Not Yet Available |                           |                          |                                |                |                         |                |  |  |  |  |
| Courses                              |                    |                                                                         |                           |                          |                                |                | 3                       |                |  |  |  |  |
| Contact Us                           | lech ID            | Student Name                                                            | <ul> <li>Grade</li> </ul> | Grade Shade (+/-)        | Last Uate of Attendance (LUA)  | Attended       | Partially Attended      | Never Attender |  |  |  |  |
| amous Links                          | 00000100           | Aasand, Jacklyn F.                                                      |                           | the second second second |                                | C              | C                       | C              |  |  |  |  |
| extbook Info                         | 00000600           | Cordrey, Dennise F                                                      |                           |                          |                                | C              | C                       | C              |  |  |  |  |
| eturn to MyBSU Portal                | 00000300           | Dichi, Ronato M.                                                        |                           |                          |                                | C              | C                       | C              |  |  |  |  |
| aculty/Staff Directory               | 00000400           | Lesley Justine F                                                        |                           |                          |                                | C              | C                       | C              |  |  |  |  |
| lass Schedule                        | 00000200           | Scartozzi, Deandre M.                                                   |                           |                          |                                | e              | C                       | C              |  |  |  |  |
| Registration Help                    | 1                  |                                                                         |                           |                          |                                |                |                         | 100            |  |  |  |  |
|                                      |                    |                                                                         |                           |                          | PDF/Print                      |                |                         |                |  |  |  |  |
| semioji state                        |                    |                                                                         |                           |                          |                                |                |                         |                |  |  |  |  |
|                                      |                    |                                                                         |                           |                          |                                |                |                         |                |  |  |  |  |
|                                      |                    |                                                                         |                           |                          |                                |                |                         |                |  |  |  |  |
|                                      |                    | et Open -                                                               | - a b                     | asic                     |                                |                |                         |                |  |  |  |  |
| rading is                            | INULI              |                                                                         |                           |                          |                                |                |                         |                |  |  |  |  |
| rading is                            | anul i<br>ar Fio   | lde are no                                                              | nt ac                     | tiva for                 |                                |                |                         |                |  |  |  |  |
| irading is<br>ass roste              | er. Fie            | lds are no                                                              | ot ac                     | tive for                 |                                |                |                         |                |  |  |  |  |
| rading is<br>ass roste<br>aving a d  | er. Fie<br>raft or | lds are no                                                              | ot ac<br>Irade            | tive for<br>es.          |                                |                |                         |                |  |  |  |  |
| rading is<br>ass roste<br>aving a d  | er. Fie<br>raft or | lds are no<br>posting g                                                 | ot ac<br>Irade            | tive for<br>es.          |                                | _              |                         |                |  |  |  |  |
| irading is<br>ass roste<br>aving a d | r. Fie<br>raft or  | lds are no<br>posting g                                                 | ot ac<br>Irade            | tive for<br>es.          | Select to                      |                |                         |                |  |  |  |  |
| rading is<br>ass roste<br>aving a d  | r. Fie<br>raft or  | lds are no<br>posting g                                                 | ot ac<br>Irade            | tive for<br>es.          | Select to                      |                |                         |                |  |  |  |  |
| rading is<br>ass roste<br>aving a d  | er. Fie<br>raft or | lds are no<br>posting g                                                 | ot ac<br>Irade            | tive for<br>es.          | Select to view/print           | 1              |                         |                |  |  |  |  |
| rading is<br>ass roste<br>aving a d  | er. Fie<br>raft or | lds are no<br>posting g                                                 | ot ac<br>Irade            | tive for<br>es.          | Select to view/print the class | 1              |                         |                |  |  |  |  |

#### **Class Roster Example**

#### First Aid and CPR/AED HLTH 2100 01 Class Roster

| Tech ID  | Student Name       | Grade | Grade<br>Shade | Last Date of Attendance | Attended<br>Status | Status |
|----------|--------------------|-------|----------------|-------------------------|--------------------|--------|
| 00000100 | Aasand, Jacklyn    |       |                |                         |                    |        |
| 00000600 | Cordrey, Dennise   |       |                |                         |                    |        |
| 00000300 | Diehl, Renato      |       |                |                         |                    |        |
| 00000400 | Lesley, Justine    |       |                |                         |                    |        |
| 00000200 | Scartozzi, Deandre |       |                |                         |                    |        |

### Saving Draft Grades – Entering 'Last Date of Attendance'

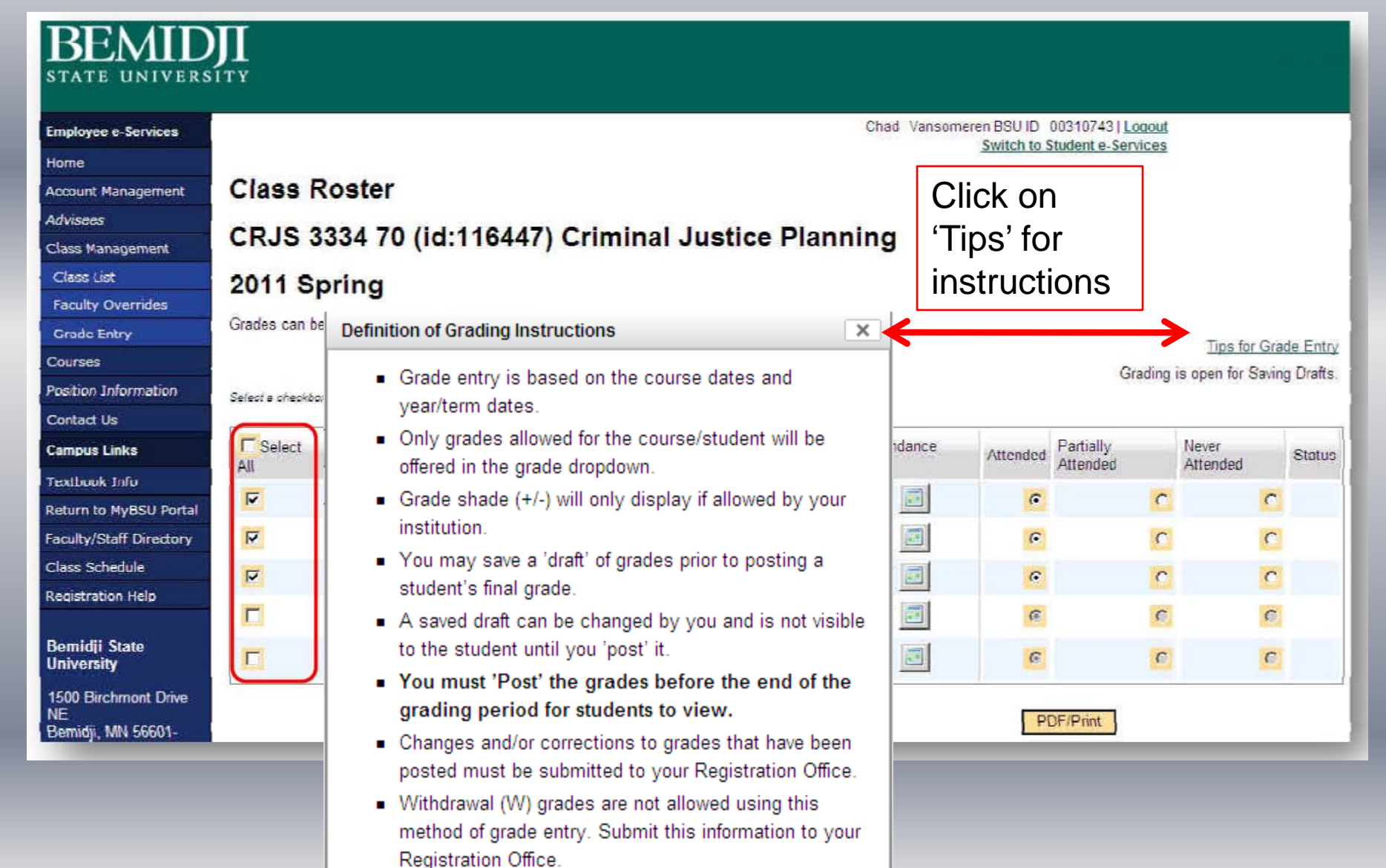

#### Saving Draft Grades – Entering 'Last Date of Attendance'

| ployee e-Services                                                                                                    |                                      |                                                                     |                                                                                                    |        |                                                                           | Chad Vanso                                     | meren BSU ID<br>Switch to                                                                          | 00310743   Logout          |                                                 |        |
|----------------------------------------------------------------------------------------------------|--------------------------------------|---------------------------------------------------------------------|----------------------------------------------------------------------------------------------------|--------|---------------------------------------------------------------------------|------------------------------------------------|----------------------------------------------------------------------------------------------------|----------------------------|-------------------------------------------------|--------|
| me                                                                                                    |                                      |                                                                     |                                                                                                    |        |                                                                           |                                                | SWITCH ID                                                                                          | student e-services         |                                                 |        |
| count Management                                                                                                    | Class F                              | Roster                                                              |                                                                                                    |        |                                                                           |                                                |                                                                                                    |                            |                                                 |        |
| visees                                                                                                    | CDIC                                 | 224 70 /                                                            | 1-116447)                                                                                                    | Crimi  | nal lustice                                                               | Dianning                                       |                                                                                                    |                            |                                                 |        |
| ass Management                                                                                                    | CRJO                                 | 0334 10 (                                                           | 10.110447)                                                                                                    | Crimin | nai Justice                                                               | Planning                                       |                                                                                                    |                            |                                                 |        |
| lass List                                                                                                    | 2011 S                               | pring                                                               |                                                                                                    |        |                                                                           |                                                |                                                                                                    |                            |                                                 |        |
| culty Overrides                                                                                                    | Grades can b                         | e Posted Begin                                                      | ning 04/28/2011                                                                                               |        |                                                                           |                                                |                                                                                                    |                            |                                                 |        |
| rade Entry                                                                                                    | GIGGES GUT S                         | on obtour Dogin                                                     | and anzazari                                                                                                  |        |                                                                           |                                                |                                                                                                    |                            | Tips for Gra                                    | ade Ei |
| urses                                                                                                    |                                      |                                                                     |                                                                                                    |        |                                                                           |                                                |                                                                                                    | Grading                    | is open for Savin                               | ng Dra |
| ation Information                                                                                                    |                                      | a second de second                                                  | andry for a shident                                                                                           |        |                                                                           |                                                |                                                                                                    |                            |                                                 |        |
| etact I la                                                                                                    | Select a checkbo                     | x to enable grade                                                   |                                                                                                    |        |                                                                           |                                                |                                                                                                    |                            |                                                 |        |
| ntact Us<br>npus Links                                                                                                    | Select a checkbo                     | Toch ID                                                             | Student Name                                                                                                  | Grade  | Grade Shade (+/ )                                                         | Last Date of Attendance                        | Attended                                                                                           | Partially                  | Never                                           | Sto    |
| ntact Us<br>npus Links<br>Ilbook Info                                                                                                    | Select a checklor                    | Toch ID                                                             | Student Name                                                                                                  | Grade  | Grade Shade (+/ )                                                         | Last Date of Attendance<br>(LDA)               | Attended                                                                                           | Partially<br>Attended      | Never<br>Attended                               | Str    |
| tact Us<br>npus Links<br>Llucuk Infu<br>urn to MyBSU Portal                                                                                   | Select a checkbo                     | Tech ID<br>00353149                                                 | Student Name<br>Bews, Jan F.                                                                                  | Grade  | Grade Shade (+/ )                                                         | Last Date of Attendance<br>(LDA)               | Attended                                                                                           | Partially<br>Attended      | Never<br>Attended                               | St     |
| ntact Us<br>npus Links<br>Lbook Info<br>urn to MyBSU Portal<br>ulty/Staff Directory                                                           | Select a checkbo<br>All              | Toch ID<br>00353149<br>00355076                                     | Student Name<br>Bews, Jan F.<br>Drown, Mike M.                                                                | Grade  | Grade Shade (+/ ) No Shade • No Shade •                                   | Last Date of Attendance<br>(LDA)               | Attended<br>C                                                                                      | Partially<br>Attended      | Never<br>Attended                               | Sta    |
| tact Us<br><b>npus Links</b><br>Ibuuk Infu<br>urn to MyBSU Portal<br>ulty/Staff Directory<br>is Schedule                                      | Select a checklor<br>All<br>IV<br>IV | Tech ID<br>00353149<br>00355076<br>00056275                         | Student Name<br>Bews, Jan F.<br>Drown, Mike M.<br>Kaupu, Kacie F.                                             | Grade  | Grade Shade (+/-) No Shade • No Shade • No Shade •                        | Last Date of Attendance<br>(LDA)<br>mm/dd/yyyy | Attended<br>C                                                                                      | Partially<br>Attended<br>C | Never<br>Attended                               | Sta    |
| itact Us<br>inpus Links<br>Ibook Info<br>urn to MyBSU Portal<br>ulty/Staff Directory<br>iss Schedule<br>istration Help                        | Select a checklor<br>All<br>P<br>P   | Tech ID<br>00353149<br>00355076<br>00056275<br>00301085             | Student Nome<br>Bews, Jan F.<br>Drown, Mike M.<br>Kaupu, Kacie F.<br>Lowman, Kiara F.                         | Grade  | Grade Shade (+/ )<br>No Shade •<br>No Shade •<br>No Shade •               | Last Date of Attendance<br>(LDA)               | Attended<br>C<br>C                                                                                 | Partially<br>Attended      | Never<br>Attended                               | Sto    |
| tact Us<br>apus Links<br>Louek Info<br>int to MyBSU Portal<br>ilty/Staff Directory<br>is Schedule<br>istration Help<br>nidji State<br>versity | Select a checklor<br>All             | Tech ID<br>00353149<br>00355076<br>00056275<br>00301085<br>00346277 | Student Name<br>Bews, Jan F.<br>Drown, Mike M.<br>Kaupu, Kacie F.<br>Lowman, Kiara F.<br>Poole, Timothy<br>M. | Grade  | Grade Shade (+/ )<br>No Shade •<br>No Shade •<br>No Shade •<br>No Shade • | Last Date of Attendance<br>(LDA)               | Attended<br>C<br>C<br>C<br>C<br>C<br>C<br>C<br>C<br>C<br>C<br>C<br>C<br>C<br>C<br>C<br>C<br>C<br>C | Partially<br>Attended      | Never<br>Attended<br>C<br>C<br>C<br>C<br>C<br>C | Str    |

## Saving Draft Grades and/or Entering 'Last Date of Attendance'

| C Select | Tech ID   | Student Name      | Grade | Grade Shade (+/ ) | Last Date of Attendance<br>(LDA) | Attended | Partially<br>Attended | Never<br>Attended | Statuo |
|----------|-----------|-------------------|-------|-------------------|----------------------------------|----------|-----------------------|-------------------|--------|
| 1        | 00353149  | Bews, Jan F.      | -     | No Shade          | mm/dd/yyyy                       | •        | C                     | C                 |        |
| <b>T</b> | 00355076  | Drown, Mike M.    | -     | No Shade 💌        | mm/dd/yyyy                       | C        | 0                     | C                 |        |
| ব        | 00056275  | Kaupu, Kacie F.   | -     | No Shade 💌        | mm/dd/yyyy                       | 0        | C                     | C                 |        |
| Г        | 00301085  | Lowman, Kiara F.  |       | No Shade -        | mm/dd/yyyy                       |          | 0                     | 6                 |        |
|          | 00346277  | Poole, Timothy M. | *     | No Shade -        | mm/ddivyyy                       | C        | e                     | e                 |        |
|          | - CONSENT | M. Save Draft     |       |                   |                                  | PI       | DF/Print              |                   |        |

Attended - student did attend the class.

□\*Partially Attended – student may have attended at a point in time and never returned to class.

The default *Partially Attended grade (F) will then display under the grading column.* The Last Date of Attendance will be required to be entered.

]\*Never Attended - student has never attended the class. The default Never Attended grade (F) will then display under the grading column.

\* A 'F' grade will automatically populate when these LDA options are selected. Upon processing, the 'F' grade will post to the student's record.

When posting draft grades and/or LDA, follow the prompts to confirm that the information has been entered.

### Saving Draft Grades and/or Entering 'Last Date of Attendance' **Review Page**

| BEMIC<br>STATE UNIVERS    |                                                                                  |                                                                                    |
|---------------------------|----------------------------------------------------------------------------------|------------------------------------------------------------------------------------|
| Employee e-Services       |                                                                                  | BSU ID 00284258   <u>Loqout</u>                                                    |
| Home                      | Boview                                                                           |                                                                                    |
| Account Management        | Review                                                                           |                                                                                    |
| Class Management          | MATH 1011 (id:113869) Mathematics Fo                                             | r Elementary School Teachers I                                                     |
| Class List                | 2010 Fall                                                                        | Shows number of grades to be saved                                                 |
| Faculty Overrides         |                                                                                  | as a draft                                                                         |
| Courses                   | 1 of 27 grades to be saved for posting at a later time                           | as a urait                                                                         |
| Position Information      | These Students Recs will be Drafted:                                             |                                                                                    |
| Contact Us                |                                                                                  | Lists the students and grades to be                                                |
| Campus Links              | 00349128 Chike, Santos B                                                         | saved                                                                              |
| When posting draft grades | Enter password:                                                                  | Requires entry of TechID password                                                  |
| and/or I DA               | Save Draft of Gradon This does not complete the grad                             | no preserve. You will still need to return to post the grades for student's view   |
|                           | Save Drait of Grades Inis does not complete the gradi                            | ng process. You will still need to return to post the grades for student's view.   |
| follow the                |                                                                                  |                                                                                    |
| prompts to                | Confirmation page displ                                                          | aved after                                                                         |
| a a set that the          | Committation page dispi                                                          |                                                                                    |
| conium that the           | successful saving of dra                                                         | ift grades.                                                                        |
| information has           | <ul> <li>Grades have not been saved until you press 'Save Draft of</li> </ul>    | f Grades'.                                                                         |
|                           | <ul> <li>If you have not saved grades within 20 minutes, this session</li> </ul> | on will timeout and you will have to log in again and restart the grading process. |
| been entered.             |                                                                                  |                                                                                    |

#### **Grading Open for Posting**

| Employee e-Services                                                                                                    |                                             |                                                                     |                                                                                                    |                                   |                                                                                                    | Chad Vansome                                                                   | ren BSU ID                   | 0310743 ) <u>Logout</u> |                   | _                          |
|----------------------------------------------------------------------------------------------------|---------------------------------------------|---------------------------------------------------------------------|----------------------------------------------------------------------------------------------------|-----------------------------------|----------------------------------------------------------------------------------------------------|--------------------------------------------------------------------------------|------------------------------|-------------------------|-------------------|----------------------------|
| Home<br>Account Management<br>Advisees<br>Class Management<br>Class List<br>Faculty Overrides<br>Grade Entry<br>Courses<br>Position Information   | Class F<br>CRJS 1<br>2011 S<br>Grades can b | Roster<br>120 90<br>pring<br>e Posted Begin                         | (id:116281) C                                                                                                    | rimi                              | <ol> <li>Select student(s)</li> <li>Enter grade (LDA entry required for 'F' grades*)</li> <li>Enter LDA</li> <li>Save as draft or post</li> <li>Posting must be completed by published deadline.</li> </ol> |                                                                                |                              |                         |                   | *)                         |
| Salassiana .                                                                                                    |                                             |                                                                     |                                                                                                    |                                   | Paon                                                                                                    |                                                                                |                              |                         |                   |                            |
| Contact Us<br>Campus Links                                                                                                    | Select                                      | Tech ID                                                             | Student Name                                                                                                    | Grade                             | Grade Shade (*/-)                                                                                                    | Last Date of Attendance<br>(LDA)                                               | Attended                     | Partially<br>Attended   | Never<br>Attended | Status                     |
| Contact Us<br>Campus Links<br>Textbook Info                                                                                                    | Select                                      | Tech ID 00306762                                                    | Student Name<br>Campbell, Brain M.                                                                                              | Grade                             | Grade Shade (+/-)                                                                                                    | Last Date of Attendance<br>(LDA)                                               | Attended                     | Partially<br>Attended   | Never<br>Attended | Status<br>posted           |
| Contact Us<br>Campus Links<br>extbook Info<br>Leturn to MYBSU Portal<br>aculty/Staff Directory                                                    | C Select                                    | Tech ID<br>00306702<br>00355457                                     | Student Name<br>Campbell, Brain M.<br>Escudero, Ray M.                                                                          | Grade                             | Grade Shade (+/-)                                                                                                    | Last Date of Attendance<br>(LDA)                                               | Attended<br>c                | Partially<br>Attended   | Never<br>Attended | Status<br>poster           |
| Contact Us Campus Links extbook Info eturn to MyBSU Portal aculty/Staff Directory lass Schedule egistration Help                                  | Select<br>All                               | Tech ID<br>00306702<br>00355457<br>00357521                         | Student Name<br>Campbell, Brain M.<br>Escudero, Ray M.<br>Greenler, Lavonda<br>F.                                               | Grade<br>B =<br>B =               | Grade Shade (+/-) Grade Shade • No Shade • No Shade • No Shade •                                                                                                    | Last Date of Attendance<br>(LDA)                                               | Attended<br>c<br>c           | Partially<br>Attended   | Never<br>Attended | Status<br>poster<br>poster |
| ontact Us<br>ampus Links<br>extbook Info<br>eturn to MyBSU Portal<br>aculty/Staff Directory<br>lass Schedule<br>egistration Help                  | Select<br>All                               | Tech ID<br>00306702<br>00355457<br>00357521<br>00355953             | Student Name<br>Campbell, Brain M.<br>Escudero, Ray M.<br>Greenler, Lavonda<br>F.<br>Hansberry, Twana<br>F                      | Grade<br>B =<br>B =<br>B =        | Grade Shade (+/-) Grade Shade - No Shade - No Shade - No Shade - No Shade -                                                                                                    | Last Date of Attendance<br>(LDA)<br>mm/dd/yyyy 💽<br>mm/dd/yyyy 💽<br>mm/dd/yyyy | Attended<br>C<br>C<br>C      | Partially<br>Attended   | Never<br>Attended | Status<br>poster<br>poster |
| extbook Info<br>extbook Info<br>eturn to MyBSU Portal<br>eculty/Staff Directory<br>lass Schedule<br>egistration Help<br>emidji State<br>niversity | Select<br>All                               | Tech ID<br>00306702<br>00355457<br>00357521<br>00355953<br>00282268 | Student Name<br>Campbell, Brain M.<br>Escudero, Ray M.<br>Greenler, Lavonda<br>F.<br>Hansberry, Twana<br>F.<br>Kopischke, Selma | Grade<br>B =<br>B =<br>B =<br>B = | Grade Shade (+/-) Grade Shade - No Shade - No Shade - No Shade - No Shade - No Shade - No Shade - No Shade - (plus)                                                                                         | Last Date of Attendance<br>(LDA)                                               | Attended<br>C<br>C<br>C<br>C | Partially<br>Attended   | Never<br>Attended | Status<br>poster<br>poster |

\*LDA Entry – those students earning a 'F' grade should be given a last date of attendance of the last day of the term.

#### Grading Open for Posting Review Page – enter ID password to post grades

NOTE: Students will be able to view their grade immediately after they have been posted.

| STATE UNIVERS              | ÎTY                                                                                        | Chad Vansomeren BSU ID 00310743 Log |
|----------------------------|--------------------------------------------------------------------------------------------|-------------------------------------|
| Home<br>Account Management | Review                                                                                     |                                     |
| Class Management           | CRJS 1120 (id:116281) Criminal Justice And Society                                         | 2 students were selected            |
| Class List                 | 2011 Spring                                                                                | out of 6 registered for the         |
| Faculty Overrides          |                                                                                            | course. 1 of the selected           |
| Grade Entry                | 2 of 6 grades to be posted.                                                                | students Never Attended.            |
| Courses                    |                                                                                            |                                     |
| osition Information        | The Following Student Grades will be Posted:                                               |                                     |
| Contact Us                 | Once these grades are saved, you will need to submit any changes to your Registrar's Offic | e.                                  |
| Campus Links               | TechId Name Grade Grade Shade Last Date of Attenuance (LDA)                                |                                     |
| extbook Info               | 00355457 Escudero, Ray F Never Attended                                                    |                                     |
| leturn to MyBSU Portal     | 00355953 Hansberry, Twana B -                                                              |                                     |
| aculty/Staff Directory     |                                                                                            |                                     |
| Class Schedule             |                                                                                            |                                     |
| legistration Help          | Enter password:                                                                            |                                     |
| Bernidji State University  |                                                                                            |                                     |
| 1500 Birchmont Drive       | Post Grades                                                                                |                                     |

## Real-time Web Grading – Confirmation Posting Grades

| DEVATE                  |                                                                                                    |
|-------------------------|----------------------------------------------------------------------------------------------------|
| DEIVILL                 | 川                                                                                                    |
| STATE UNIVER            | SITY                                                                                                    |
|                         |                                                                                                    |
| Employee e-Services     | Chad Vansomeren BSU ID 00310743   Loquut<br>Switch to Student e-Services                                                                                        |
| Home                    | Sincerto Student e Services                                                                                                    |
| Account Management      | Confirmation                                                                                                    |
| Advisees                | CR IS 1120 (id:116281) Criminal Justice And Society                                                                                                    |
| Class Management        | CRUS 1120 (Id. 110201) Chininal Sublice And Society                                                                                                    |
| Class List              | Posted Grades for 2011 Spring                                                                                                    |
| Faculty Overrides       |                                                                                                    |
| Grade Entry             | 2 of 6 grades have been posted for students to view. If a grade needs to change, please contact the Registrar's Office for assistance.                          |
| Courses                 |                                                                                                    |
| Position Information    | The Following Student Grades have been Posted:                                                                                                    |
| Contact Us              |                                                                                                    |
| Campus Links            | TechId         Name         Grade         Grade         Last Date of Attendance (LDA)           00355457         Escudero, Ray         F         Never Attended |
| Textbook Info           | 00355953 Hansberry, Twana B -                                                                                                    |
| Return to MyBSU Portal  |                                                                                                    |
| Faculty/Staff Directory | Return to Course List                                                                                                    |

Confirmation page displayed after successful posting of grades and/or 'Last Date of Attendance'.

### Posting Grades – Summary – Grading Closed, select 'Go' to print final graded roster

| TATE UNIVERS                                  | SITY                                 |                      |                      |                |                                                                         |                                                                                                    |                        |
|-----------------------------------------------|--------------------------------------|----------------------|----------------------|----------------|-------------------------------------------------------------------------|----------------------------------------------------------------------------------------------------|------------------------|
| ployee e-Services                             |                                      |                      |                      |                |                                                                         | Werner Tenan BSU ID 10060251                                                                                                  | Logout                 |
| ne                                            |                                      |                      |                      |                |                                                                         |                                                                                                    |                        |
| wot Management                                | Course                               | List ar              | nd Grad              | de Entr        | У                                                                       |                                                                                                    |                        |
| sees                                          |                                      | 120                  | 10 5-11              | 3              |                                                                         |                                                                                                    |                        |
| s Management                                  | Work with Se                         | emester: 20          | IV Fall              |                |                                                                         |                                                                                                    |                        |
| ss List                                       |                                      |                      |                      |                |                                                                         |                                                                                                    |                        |
| ulty Overrides                                | Course ID                            | Subject              | Number               | Section        | Title                                                                   | Grading Status                                                                                                    | View List Enter Grades |
| de Entry                                      | 113718                               | ACCT                 | 4210                 | 01             | Auditing I                                                              | Grading is Closed 0 of 0 grades posted.                                                                                       | Go                     |
|                                               | 113701                               | ACCT                 | 1101                 | 05             | Principles Of Accounting I                                              | Grading is Closed 0 of 0 grades posted.                                                                                       | Go                     |
| ses                                           | 110000                               | ACCT                 | 1101                 | 02             | Principles Of Accounting I                                              | Grading is Closed 3 of 4 grades posted.                                                                                       | Go                     |
| ses<br>ion Information                        | 113698                               |                      |                      | 1286           | 11222 201 2232 22 22 2                                                  |                                                                                                    |                        |
| ses<br>ion Information<br>act Us              | 113698                               | ACCT                 | 1101                 | 07             | Principles Of Accounting I                                              | Grading is Closed 0 of 1 grades posted.                                                                                       | Go                     |
| ses<br>ion Information<br>act Us<br>pus Links | 113698<br>114546<br>114545           | ACCT<br>ACCT         | 1101<br>1101         | 07             | Principles Of Accounting I<br>Principles Of Accounting I                | Grading is Closed 0 of 1 grades posted.<br>Grading is Closed 0 of 1 grades posted.                                            | <u>Go</u>              |
| ses<br>ion Information<br>act Us<br>pus Links | 113698<br>114546<br>114545<br>114380 | ACCT<br>ACCT<br>ACCT | 1101<br>1101<br>4310 | 07<br>06<br>90 | Principles Of Accounting I<br>Principles Of Accounting I<br>Auditing II | Grading is Closed 0 of 1 grades posted.<br>Grading is Closed 0 of 1 grades posted.<br>Grading is Closed 0 of 0 grades posted. | <u>Go</u><br><u>Go</u> |

#### BEMIDJI STATE UNIVERSITY

#### **Employee e-Services**

#### Home

Account Management

Advisees

Class Management

Class List

Faculty Overrides

Grade Entry

Courses

Position Information

Contact Us

**Campus Links** 

Textbook Info Return to MyBSU Portal Faculty/Staff Directory Class Schedule

**Registration Help** 

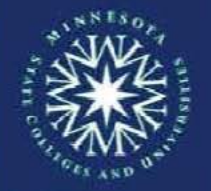

Bernidji State University is a member of the Minnesota State Colleges and Universities system

#### Class Roster CRJS 2221 (id:114104) Comparative Justice

2010 Fall

Grades can be Posted Beginning 12/08/2010

| Tech ID  | Student Name 🔹        | Grade | Grade Shade (+/-) | Last Date of Attendance (LDA) | Attended | Partially Attended | Never Attended |
|----------|-----------------------|-------|-------------------|-------------------------------|----------|--------------------|----------------|
| 10537755 | Andrson, Klara F.     | A     |                   |                               | e        | C                  | 6              |
| 00353149 | Bews, Jan F.          | A     |                   |                               | C        | 0                  | 0              |
| 00347921 | Centonze, Alisa F.    | в     |                   |                               | 6        | 0                  | 0              |
| 00353366 | Chilinski, Ronny M.   | в     |                   |                               | @        | 0                  | e              |
| 10224507 | Coopenwood, Heath M.  | В     |                   |                               | •        | 0                  | 0              |
| 00354165 | Detrie, Colin M.      | в     |                   |                               | G        | C                  | C              |
| 00251481 | Moy, Grisel F.        | в     |                   |                               | e        | C                  | C              |
| 00354852 | Northrop, Mason M.    | В     |                   |                               | æ        | 6                  | 0              |
| 10400575 | Runck, Enola F.       | D     |                   |                               | œ        | C                  | 0              |
| 00355327 | Sc, Odis M.           | A     |                   |                               |          | 0                  | 0              |
| 00000480 | Tranberg, Mario M.    | в     |                   |                               | e        | C                  | C              |
| 10176889 | Vanderkelen, Fritz M. | в     |                   |                               | 0        | 0                  | 0              |

The number of posted grades in

when Posting Grades was open.

registered students is display. Also

Tips for Grade Entry

All grades have been posted.

relationship to the number of

PDF/Print